# coatmaster Flex - Cloud

## Login

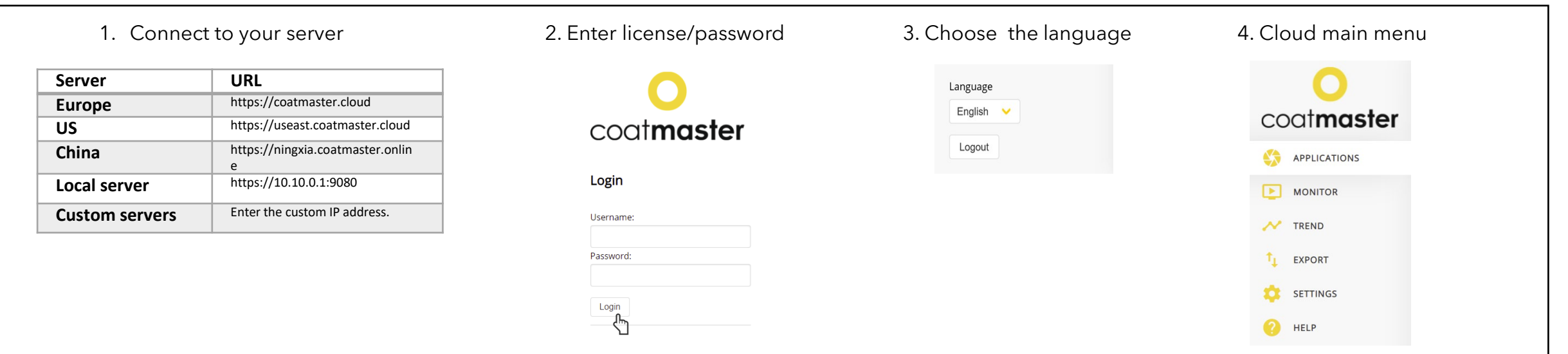

### **Applications**

Trend

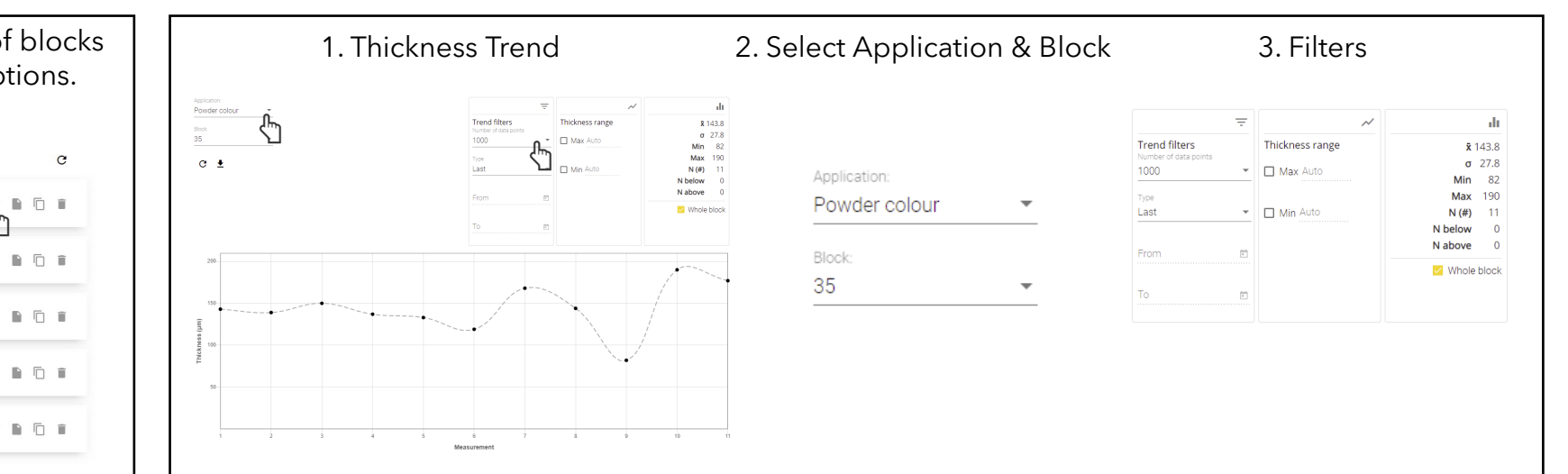

Available applications. Details of the number of blocks and measurements. Edit, copy and delete options.

#### Applications

| Name                 | Blocks | Measurements | Last measurement: | c       |
|----------------------|--------|--------------|-------------------|---------|
| Powder colour        | 35     | 578          | 2021-04-21        | ĺ.      |
| Powder white         | 11     | 200          | 2021-04-16        |         |
| Cured white          | 6      | 203          | 2021-04-16        |         |
| Cured colour         | 14     | 592          | 2021-04-21        |         |
| Calibration standard | 1      | 5            | 2021-03-25        | / 6 6 6 |
|                      |        |              |                   |         |

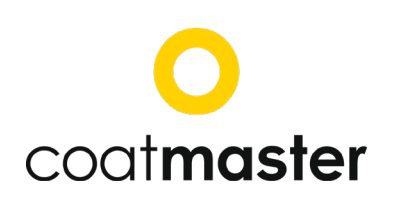

# coatmaster Flex - Cloud

## Monitor

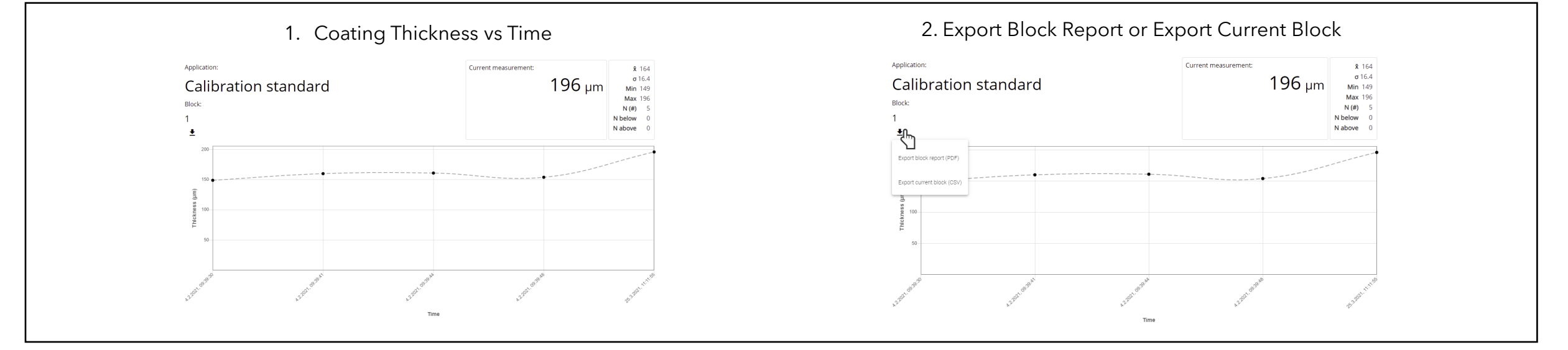

### Export

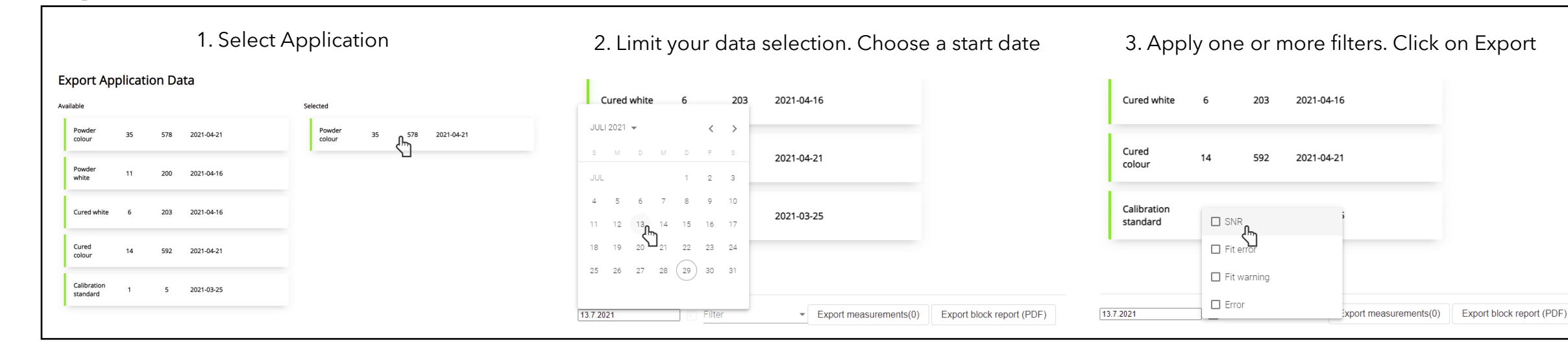

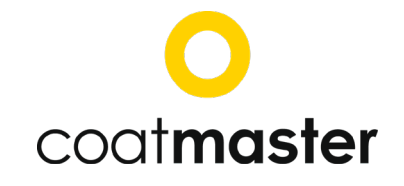